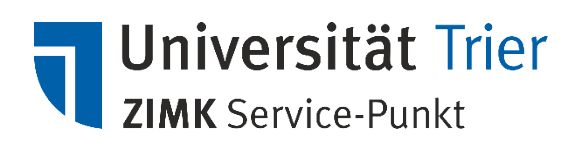

## Windows 10 Updates manuell durchführen

Für viele Funktionen und Anwendungen von Windows 10 ist es wichtig, das Betriebssystem Ihres Computers auf dem aktuellsten Stand zu halten. Regelmäßige Updates ermöglichen das problemlose Funktionieren Ihrer Programme. Auch wichtige Sicherheitslücken werden durch die regelmäßigen Updates von Microsoft geschlossen.

Standardmäßig werden diese Updates von Windows automatisch installiert. Sollte das Update bei Ihnen nicht automatisch erfolgen oder möchten Sie einfach überprüfen ob Sie die aktuellste Version von Windows 10 installiert haben, erklärt Ihnen die folgende Anleitung wie dies manuell funktioniert.

> Wichtig: Alle folgenden Schritte setzen eine stabile Verbindung zum Internet voraus. Bitte überprüfen sie zunächst ob ihr Computer entweder über ein LAN-Kabel oder WLAN mit dem Internet verbunden ist.

## I. Nach Updates suchen

Der schnellste Weg Windows-Updates zu installieren ist über den Ausführen-Befehl von Windows.

- 1. Starten Sie Ihren Computer und melden Sie sich in Windows wie gewohnt an.
- 2. Warten Sie, bis das Betriebssystem vollständig geladen hat und der Desktop angezeigt wird.
- 3. Drücken Sie auf der Tastatur die Tastenkombination 🕊 und "*R*":

|  |   |   |  |    |   | 16 |  |  |  |  |  |  |  |  |  |  |  |  |  |
|--|---|---|--|----|---|----|--|--|--|--|--|--|--|--|--|--|--|--|--|
|  |   |   |  | Ε. | R |    |  |  |  |  |  |  |  |  |  |  |  |  |  |
|  |   |   |  | D  | Ī | F  |  |  |  |  |  |  |  |  |  |  |  |  |  |
|  | 2 | Y |  |    |   |    |  |  |  |  |  |  |  |  |  |  |  |  |  |
|  |   | - |  |    |   |    |  |  |  |  |  |  |  |  |  |  |  |  |  |

4. Ein Fenster mit der Überschrift "Ausführen" und einem Eingabefeld öffnet sich:

| 💷 Ausfi | ihren                                                                                       | ×      |
|---------|---------------------------------------------------------------------------------------------|--------|
|         | Geben Sie den Namen eines Programms, Ordners,<br>Dokuments oder einer Internetressource an. |        |
| Öffnen: |                                                                                             | $\sim$ |
|         | OK Abbrechen Durchsuch                                                                      | en     |

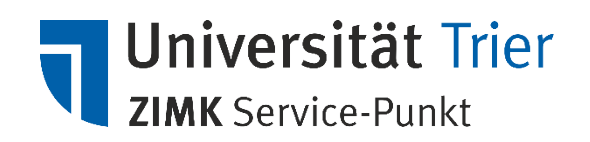

5. Geben Sie in dieses Fenster den Befehl **"usoclient ScanInstallWait**" ohne die Anführungszeichen ein und bestätigen Sie mit einem Klick auf **"OK**" unter dem Eingabefeld.

| 💷 Ausfi | ihren X                                                                                     |  |
|---------|---------------------------------------------------------------------------------------------|--|
|         | Geben Sie den Namen eines Programms, Ordners,<br>Dokuments oder einer Internetressource an. |  |
| Öffnen: | usoclient ScanInstallWait ~                                                                 |  |
|         | OK Abbrechen Durchsuchen                                                                    |  |

6. Windows sucht nun automatisch nach Updates und lädt diese auf Ihren Computer herunter.

Für eine erfolgreiche Installation der Windows Updates ist es in vielen Fällen erforderlich Ihren Computer neu zu starten. Dann erhalten Sie im Regelfall eine Pop-Up-Benachrichtigung wie die folgende oder ähnlich:

| • | Neustart erforderlich<br>Ihr Gerät wird außerha<br>neu gestartet. Wählen<br>aus, um die Nutzungsz<br>jetzt einen Neustart de | lb der Nutzungszeit<br>Sie diese Meldung<br>zeit zu ändern oder<br>urchführen. |
|---|----------------------------------------------------------------------------------------------------|--------------------------------------------------------------------------------|
|   |                                                                                                    | Jetzt neu starten                                                              |

Befolgen Sie die Anweisungen in den Windows-Mitteilungen und starten sie Ihren Rechner gegebenenfalls neu um die Updates vollständig zu installieren.

Abhängig vom Zeitpunkt des letzten Windowsupdates und Ihrer Internetverbindung kann die vollständige Installation aller Updates auch deutlich länger als einige Minuten in Anspruch nehmen und mehrfache Neustarts erfordern.

Die Updates werden erst dann vom System installiert, wenn das Gerät **nicht** in Gebrauch ist. Damit das Update umgehend installiert wird, befolgen Sie bitte den nachfolgenden Weg.

1. Drücken Sie auf der Tastatur die Tastenkombination 🕊 und "*I*":

|  |        |    |  |  |  |  | ÷ . |   |    |  |  |  |  |  |  |  |
|--|--------|----|--|--|--|--|-----|---|----|--|--|--|--|--|--|--|
|  |        |    |  |  |  |  |     | 1 | 0  |  |  |  |  |  |  |  |
|  |        |    |  |  |  |  |     | к | 16 |  |  |  |  |  |  |  |
|  | ×<br>v | ¥. |  |  |  |  |     |   |    |  |  |  |  |  |  |  |
|  | I      |    |  |  |  |  |     |   |    |  |  |  |  |  |  |  |

2. Ein Fenster mit der Überschrift "Windows-Einstellungen" öffnet sich:

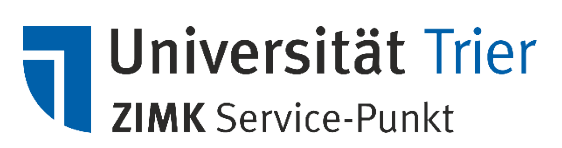

| Einstellungen |                                                                                   |                |                                                                          |   | - 0                                                                         | × |
|---------------|-----------------------------------------------------------------------------------|----------------|--------------------------------------------------------------------------|---|-----------------------------------------------------------------------------|---|
|               |                                                                                   | Wind           | dows-Einstellungen                                                       |   |                                                                             |   |
|               | [                                                                                 | Einstellung si | uchen                                                                    | P |                                                                             |   |
| 므             | System<br>Anzeige, Benschrichtigungen,<br>Sound, Stromversorgung                  |                | Geräte<br>Bluetooth, Drucker, Maus                                       |   | Telefon<br>Android-Smartphone oder<br>iPhone verknüpfen                     |   |
|               | Netzwerk und Internet<br>WLAN, Flugzeugmodus, VPN                                 | ¢              | Personalisierung<br>Hintergrund, Sperrbildschirm,<br>Farben              |   | Apps<br>Deinstallieren, Standardwerte,<br>optionale Funktionen              |   |
| 8             | <b>Konten</b><br>Ihre Konten, E-Mail-Adresse,<br>Synchronisieren, Arbeit, Familie | ©,<br>A≠       | Zeit und Sprache<br>Spracherkennung, Region,<br>Datum                    | ⊘ | <b>Spielen</b><br>Spieleleiste, Aufzeichnungen,<br>Übertragung, Spielemodus |   |
| ፁ             | Erleichterte Bedienung<br>Sprachausgabe, Bildschirmlupe,<br>hoher Kontrast        | Q              | Suche<br>Meine Dateien finden,<br>Berechtigungen                         | 0 | Cortana<br>Cortana-Sprache,<br>Berechtigungen,<br>Benachrichtigungen        |   |
| ۵             | Datenschutz<br>Standort, Kamera, Mikrofon                                         | C              | Update und Sicherheit<br>Windows Update,<br>Wiederherstellung, Sicherung | ] |                                                                             |   |

Scrollen Sie in diesem Fenster nach ganz unten und wählen Sie die (hier rot eingerahmte) Option **Update und Sicherheit** aus.

| 4                     | Einstellungen            | - D X                                                                                                    |
|-----------------------|--------------------------|----------------------------------------------------------------------------------------------------|
| ណ៍                    | Startseite               | Windows Update                                                                                                    |
|                       | instellung suchen $ ho$  | *Einige Einstellungen werden von Ihrer Organisation verwaltet.                                                                                                    |
| Update und Sicherheit |                          |                                                                                                    |
| 0                     | Windows Update           | Letzte Überprüfung: Heute, 19:30                                                                                                    |
| <u>th</u>             | Übermittlungsoptimierung | 2020-03 Kumulatives Update für Windows 10 Version 1903 für x64-basierte Systeme<br>(KB4551762)<br><b>Status:</b> Installation ausstehend                                         |
| •                     | Windows-Sicherheit       | 2020-02 Kumulatives Update für .NET Framework 3.5 und 4.8 für Windows 10 Version 1903 für                                                                                        |
| Ŧ                     | Sicherung                | Status: Download ausstehend                                                                                                    |
| Ø                     | Problembehandlung        | Updates werden automatisch installiert, wenn das Gerät nicht in Gebrauch ist. Sie können Updates<br>auch sofort installieren.                                                    |
| ව                     | Wiederherstellung        | Jetzt installieren                                                                                                    |
| $\oslash$             | Aktivierung              | Funktionsupdate für Windows 10, Version 1909                                                                                                    |
| ሐ                     | Mein Gerät suchen        | Die nächste Windows-Version mit neuen Features und Sicherheitsverbesserungen ist verfügbar.<br>Wenn Sie "Herunterladen und installieren" wählen, wird nach dem Abschluss anderer |
| Ĩŧ                    | Für Entwickler           | Aktualisierungen in der Warteschlange mit dem Update begonnen. Möglicherweise muss Ihr Gerät neu gestartet werden.                                                               |
|                       |                          | Herunterladen und installieren                                                                                                    |
|                       |                          | Updatepause für 7 Tage     Der Pausenzeitraum kann unter "Erweiterte Optionen" geändert werden                                                                                   |

3. Es öffnet sich folgende Übersicht:

Die Installation wird über die Schaltfläche "**Jetzt installieren**" gestartet. Folgen Sie bitte den eventuell nachfolgenden Eingabeaufforderungen.

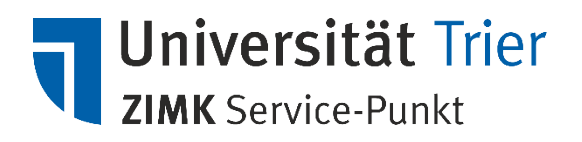

## II. Wir helfen Ihnen gerne weiter

Sollten Sie alle Schritte der Anleitung genau befolgt haben und trotzdem Probleme mit der Verbindung der Netzlaufwerke haben oder haben Sie weitere Fragen oder Anregungen, steht Ihnen unser Service-Punkt gerne zur Verfügung.

Weitere Informationen finden Sie auch auf unserer Webseite: <u>http://zimk.uni-trier.de</u>.